В инструкции приводятся типичные настройки роутера, которые производят наши специалисты в офисе нашей компании. Настройка роутеров D-Link Доступ к настройкам роутера, происходит по адресу 192.168.0.1. Если это не так, то вы можете сбросить их на стандартные заводские. Сброс настроек роутера производится путем нажатия и удержания кнопки Reset на задней панели роутера в течение 10 секунд. При входе на страницу вам предлагается начать настройку с помощью мастера настроек.

| × DIR-300A ×                                    | 2 Manual Make a Sheat-the links (                                                                                                    |
|-------------------------------------------------|----------------------------------------------------------------------------------------------------|
| C C D 192.168.0.1/W2ard/index-widard.html#/info |                                                                                                    |
|                                                 | D-Link<br>Mileng Nutanits her People                                                                                                    |
|                                                 |                                                                                                    |
|                                                 | Уважаемый абонент! Вы в первый раз включили устройство и для того, чтобы Вы могли начать пользоваться<br>услугами доступа к сети Интернет, Вам необходимо его настроить.<br>Для запуска мастера нажмите кнопку "Начать" |
|                                                 | НАЧАТЬ                                                                                                    |

1. Начало работы с мастером настроек

#### Давим кнопку «Начать» и выбираем соответствующие пункты

| D-Link<br>Building Networks for People |                             |  |
|----------------------------------------|-----------------------------|--|
|                                        | Возможно, ваш язык Русский? |  |
|                                        | НЕТ ДА                      |  |
|                                        |                             |  |

2. Начальный экран мастера настроек

# Доходим до вот этого раздела

| D-Link<br>Building Networks for People |                              |                                     |
|----------------------------------------|------------------------------|-------------------------------------|
| Вы можете восполь                      | зоваться расширенными настро | йками или продолжить работу мастера |
|                                        | РАСШИРЕННЫЕ НАСТРОЙКИ        | продолжить                          |
|                                        |                              |                                     |

3. Экран мастера настроек

Выбираем «Расширенные настройки» после чего открывается окно, с предложением сменить пароль к настройкам роутера и ввести название нашей будущей сети Wi-Fi. Вводим, что считаем нужным так, как на следующем рисунке.

| ing Networks for People |                        |                             |  |
|-------------------------|------------------------|-----------------------------|--|
| Настройки по умолч      | анию                   |                             |  |
| Для начала реботы необ  | ходимо изменить некото | рые кастройки по умолчанию. |  |
| Пароль адиннистратора*  |                        |                             |  |
| ••••                    |                        |                             |  |
| Vwa cetw (SSID)*        |                        |                             |  |
| uzf                     |                        | 8                           |  |
|                         | ( назал                | ПРИМЕНИТЬ                   |  |

После ввода жмём надпись «Применить», и попадаем на страницу состояния роутера.

| D-Link<br>Ilding Networks for People | Инфо                                                             | ормация о системе                                    |
|--------------------------------------|------------------------------------------------------------------|------------------------------------------------------|
| ) Информация о системе               | Информация о системе                                             | Порты LAN                                            |
| Быстрая настройка                    | Mogeль: DIR-300A                                                 | Порт Скорость                                        |
|                                      | Аппаратная ревизия: АА1А                                         | • LANI 100M-Frid                                     |
| Статистика                           | Версия ПО: <u>3.0.0</u>                                          | - Det                                                |
| CITICIPAL                            | Время сборки: Тие Dec 20 14:46:19 MSK 2016                       | lanz —                                               |
|                                      | Tex pagepererat curpert@dlink.ru                                 | LAN3 —                                               |
| пастроика соединении                 | Onicarine: Root filesystem image for<br>DIR-300A                 | • LAN4                                               |
| Wi-Fi                                | Время работы: 0d 00:18:13                                        |                                                      |
| Дополнительно                        | Режим работы: Router                                             | Яндекс Яндекс.DNS                                    |
| Межсетевой экран                     | Точка доступа Wi-Fi 2.4 ГГц                                      | Безопасный 🦁 1 устройство                            |
|                                      | Статус: Включено                                                 | <b>Детский</b> — — — — — — — — — — — — — — — — — — — |
| Система                              | Имя сети (SSID): ц <u>ироох</u><br>Безопасность: <u>WPA2-PSK</u> | Без защиты 🛞 0 устройств                             |
| Яндекс.DN5                           |                                                                  | Desugara                                             |
|                                      | WAN TO TPv4                                                      | Tipoteccop                                           |
| Выйти                                |                                                                  | Sarpyska: 10%                                        |
|                                      | Статус: Каболь стилион                                           | Память                                               |
|                                      |                                                                  | Используется: 90% (20.72 Мбайт)                      |
|                                      |                                                                  | Свободно: 2.21 Мбайт                                 |
|                                      | Покальная сеть                                                   | Буферизованно: 1.91 Мбайт<br>Всегот 33.04 Мбайт      |
|                                      | LAN IPv4: 192.168.0.1<br>LAN IPv4: 192.168.0.1                   | DUELO. 22.54 PIDBUI                                  |

### 4. Экран состояния роутера

## В левой части экрана, в списке разделов выбираем «Настройка соединений», а в нём раздел «WAN».

| D-Link<br>Building Netwarks for People | < Информация о системе | WAN                                        |                  |
|----------------------------------------|------------------------|--------------------------------------------|------------------|
| ④ Информация о системе                 | Шлюз по умолчанию IPv4 | IGMP                                       |                  |
| Данастройка                            | • WAN                  | <ul> <li>Выключить</li> <li>WAN</li> </ul> |                  |
| hh Статистика                          |                        |                                            |                  |
| 🛱 Настройка соединений                 | Список соединений      |                                            | Добавить Удалить |
| WAN                                    | имя Тип соединения     | Интерфейс Ст                               | atyc             |
| ⇔ W⊦FI                                 | WAN Динамический IPv4  | Internet                                   | Ризорвано        |
| 🚔 Дополнительно                        | 1                      |                                            |                  |
| 🔿 Межсетевой экран                     |                        |                                            |                  |
| Ф Система                              |                        |                                            |                  |
| Я яндекс.DNS                           |                        |                                            |                  |
| 🕒 Выйти                                |                        |                                            |                  |

5. Экран настройки WAN при заводских настройках

В первую очередь удалим существующее подключение: поставим напротив него галочку, и нажмём на надпись «Удалить». Далее создаём новые подключения, игнорируя сообщение о необходимости сохранения. Сперва создаём подключение со статическим IP. Жмём надпись «Добавить»

| < Информация о системе | WAN                                                               |   | <b>⊠</b> 1                                             |
|------------------------|-------------------------------------------------------------------|---|--------------------------------------------------------|
|                        | Список соединений пуст                                            |   | Уведомление ×<br>Конфигурация устройства была изменена |
| -                      | Вы можете добавить свое первое соединение через соответс ДОБАВИТЪ | - | ✓ СОХРАНИТЬ № ОТМЕНИТЬ                                 |

#### 6. Добавление нового подключения

Нажимаем на треугольник справа от поля выбора типа соединения, выбираем <<Статический IPv4»

| Основные          |  |
|-------------------|--|
| ип соединения     |  |
| Динамический IPv4 |  |
| Динамический IPv4 |  |
| Статический IPv4  |  |
| Динамический IPv6 |  |
| Статический ІРv6  |  |
| PPPoE             |  |
| РРТР              |  |
| L2TP              |  |
| PPPoE IPv6        |  |
| PPPoE Dual Stack  |  |

7. Окно выбора подключения со статическим IP

| WAN                                                                   | WAN/Создание |
|-----------------------------------------------------------------------|--------------|
| Основные                                                              |              |
| Тип соединения<br>Статический IPv4                                    |              |
| МАС-адрес                                                             |              |
| e4:6f:13:bd:8a:51                                                     |              |
| Клонировать МАС-адрес Вашего сетевого<br>адаптера (F4:8B:32:22:F9:DD) |              |
|                                                                       |              |
| IP-адрес*                                                             |              |
|                                                                       |              |
| Сетевая маска*                                                        |              |
| IP-адрес шлюза*                                                       |              |
|                                                                       | -            |
| Первичный DNS-сервер*                                                 |              |
|                                                                       |              |
| Вторичный DNS-сервер                                                  |              |
|                                                                       | ¥            |
|                                                                       | применить    |

8. Окно настройки подключения со статическим IP

Окно «Тип соединения» расширится. В нижней части нужно будет ввести данные из карточки клиента в соответствующие поля. После ввода жмём надпись «Применить» внизу экрана. Затем создаём ещё одно подключение - pppoe.

| WAN/Создание                     |                  | WAN                                 |                         |  |
|----------------------------------|------------------|-------------------------------------|-------------------------|--|
| Шлюз по умолча<br>Static_IPv4_17 | нию ІРv4         | IGMP<br>Выключить<br>Static_IPv4_17 |                         |  |
| Список соединен                  | ий               |                                     | <b>Добавить</b> Удалить |  |
| Имя                              | Тип соединения   | Интерфейс                           | Статус                  |  |
| Static_IPv4_17                   | Статический IPv4 | Internet                            | • Разорвано             |  |

9. Окно списка соединений

В окне «Список соединений» жмём на надпись «Добавить», нажимаем на треугольник рядом с полем «Тип соединения» и выбираем тип подключения «PPPoE». В открывшемся окне вводим данные из карточки клиента. После ввода настроек, жмём надпись «Применить» внизу экрана.

| D-Link<br>Building Networks for People | < wan                                                      | WAN/Создание |
|----------------------------------------|------------------------------------------------------------|--------------|
| і Информация о системе                 | Основные                                                   |              |
| 💭 Быстрая настройка                    | Тип соединения<br>РРРоЕ                                    | Ŧ            |
| <u>іні</u> Статистика                  | MAC-agpec<br>1c:5f:2b:e9:51:49                             |              |
| Настройка соединений<br>WAN            | Клонировать МАС-адрес Ваше<br>адаптера (00:04:23:C1:CA:6A) | го сетевого  |
| LAN                                    |                                                            | молчанию     |
| 🗇 Wi-Fi                                | Имя пользователя *<br>uz-012-345                           |              |
| 菜 Дополнительно                        | Пароль*<br>12345678                                        | ₫.           |
| 🔿 Межсетевой экран                     |                                                            |              |
|                                        | имя сервиса                                                |              |
| 🔅 Система                              |                                                            |              |
| Я яндекс.DNS                           |                                                            | применить    |
| 🖻 Выйти                                |                                                            |              |

10. Настройки РРРоЕ подключения

После этого откроется список соединений, и сообщение об изменении конфигурации устройства и предложением сохранить настройки. Сделайте всё так, как на следующем рисунке, нажмите надпись «ОК», затем сохраните настройки.

| D-Link<br>Building Networks for People |               | ие             | WAN         |                         |
|----------------------------------------|---------------|----------------|-------------|-------------------------|
| 🛞 Информация о системе                 | Шлюз по умо   | олчанию IPv4   | IGMP        |                         |
| ☆ Быстрая настройка                    | PPPoF 35      |                | • Выключить |                         |
| <u>III</u> Статистика                  | *****         |                |             |                         |
| 🔁 Настройка соединений                 | Список соедин | ений           |             | <b>Добавить</b> Удалить |
| WAN                                    | MMR           | Тип соединения | Интерфейс   | Статус                  |
| LAN                                    | 1 m m         | IPv4           | Internet    | • Соединение            |
| 🗇 Wi-Fi                                | PPPOE_35      | PPPoE          | Internet    | • Соединение            |
|                                        |               |                |             |                         |

11 Список соединений с предложением сохранить настройки

На этом настройку подключения роутера к интернет можно считать законченной. Осталось лишь узнать ключ к своей Wi-Fi сети.

| D-Link                                            | С Редактирование точки доступа Основные настройки |       |                    |                         |
|---------------------------------------------------|---------------------------------------------------|-------|--------------------|-------------------------|
| <li>Онформация о системе</li>                     | Общие настройки                                   |       | Точки доступа      | <b>добавить</b> Удалить |
| 🖄 Быстрая настройка                               | Включить беспроводное соединение Орим             |       | Main cetter (SSID) |                         |
| ilii Статистика                                   | RUSSIAN FEDERATION                                | ·     | DIR-615-5149       | Ĥ                       |
| 🕒 Настройка соединений                            | 802.11 B/G/N mixed                                | •     |                    |                         |
| 🗢 M-FI                                            | Выбрать канал автоматически<br>Кнол               |       |                    |                         |
| Основные настройки<br>Управление клиентами<br>WPS | аито (канал 9)                                    |       |                    |                         |
| WMM<br>Клиент                                     | Перинд, сканирования*<br>60                       |       |                    |                         |
| Дополнительно<br>МАС-фильтр<br>Роуминг            |                                                   | TPUME | ыть                |                         |

Выбираем в списке разделов пункт Wi-Fi, и в открывшемся окне нажимаем на название нашей Wi-Fi сети, которое мы ввели в самом начале настройки роутера. В открывшемся окне нужно будет ввести ключ сети. Его нужно запомнить и использовать при подключении устройств к вашей домашней Wi-Fi сети. Затем нажмите "Применить"

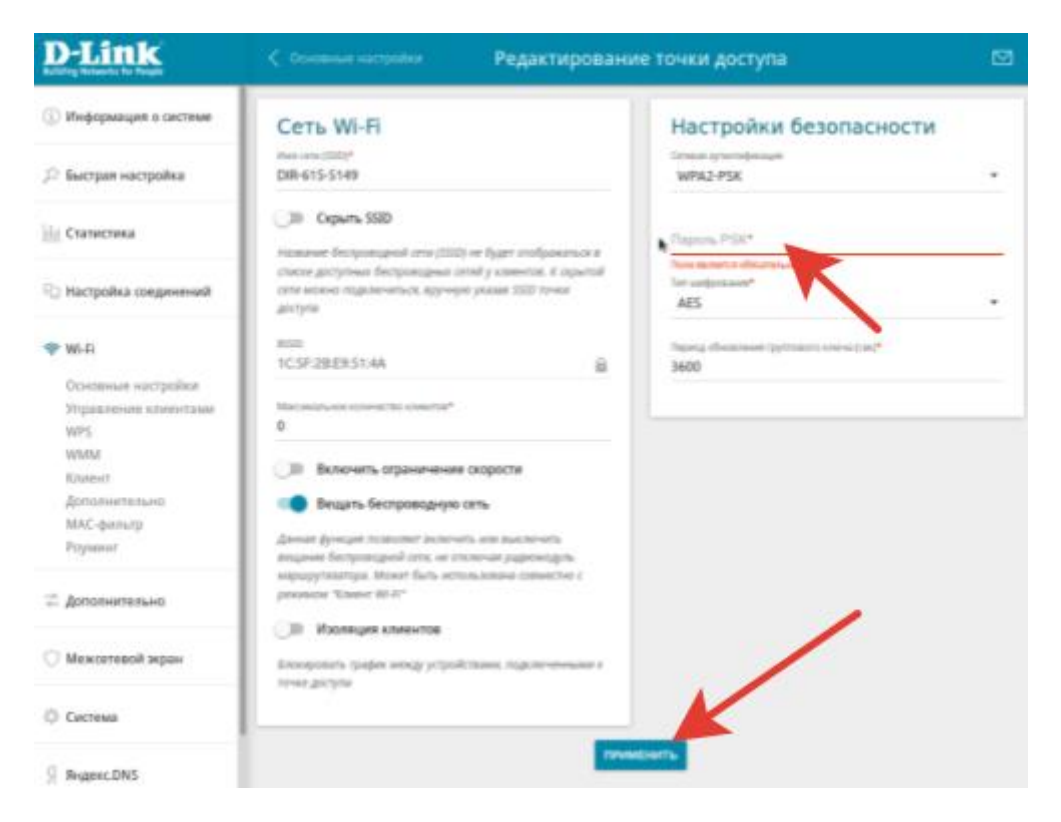

На этом базовая настройка роутера закончена.